Pedagogická fakulta UP Olomouc

# SYSTÉM STAG VE STUDIU DSP

Zpracoval: PhDr. Milan Klement, Ph.D.

Olomouc 2008

## Přístup k materiálům o použití STAGu

Na této adrese naleznete komplexní multimediální nápovědu pro použití systému STAG včetně zkratek předmětů a kateder: http://www.pdf-info.upol.cz/stag/studenti.htm

#### Obsah materiálů pro použití webového rozhraní (přístup odkudkoli):

- Použití webového rozhraní a přihlášení k systému STAG
- Použití webového rozhraní pro zápis předmětů
- Použití webového rozhraní pro zápis na zkušební termín
- Použití webového rozhraní pro tisk rozvrhu

#### Obsah materiálů pro aplikace UIS (přístup pouze z učeben PdF):

- Použití aplikace UIS a přihlášení k systému STAG
- Použití aplikace UIS pro zápis předmětů
- Použití aplikace UIS pro tisk rozvrhu

### Kontakt na správce STAGu Pedagogické fakulty:

PhDr. Milan Klement, Ph.D. Katedra technické a informační výchovy tel: 58 563 5811 e-mail: <u>milan.klement@upol.cz</u> web: <u>www.kteiv.upol.cz</u>

#### Kontakt na referentku DSP na Pedagogické fakultě:

Mgr. Emilie Petříková Referát vědy a výzkumu tel: 58 563 5012 e-mail: <u>emilie.petrikova@upol.cz</u>

## UPOZORNĚNÍ

Studenti DSP si zapisují předměty v systému studijní agendy STAG na celý studijní rok 2008/2009. Termín uzávěrky zápisů předmětů v systému studijní agendy STAG je stanoven na 30. 9. 2008. V případě problémů se zápisem kontaktujte prosím referentku DSP paní Petříkovou.

## Student DSP v IS/STAG

Systém studijní agendy STAG slouží k vytváření, realizaci a kontrole studijního plánu studentů PdF UP. Student je odpovědný za plnění jednotlivých požadavků vyplývajících z povinností studenta při studiu a jeho realizaci v systému studijní agendy STAG. Všechny postupy nutné k použití systému studijní agendy STAG naleznete na webové stránce: http://www.pd info.upol.cz/stag tudenti htm

#### Přístup k IS/STAG:

- Pro samotné prohlížení dat v IS/STAG není nutné se přihlašovat: http://www.pdfinfo.upol.cz/stag/vstup do systemu.htm Rozvrhv. předměty, studijní plány
- U webového klienta v učebnách a u prozatímních webových aplikací přístupných přes http://www.pdf info.upol.cz/stag/vstup do sys (předzápis, temu.htm termíny zkoušek,...) je uživatelským jménem studentovo osobní číslo nebo studentovo ID.
- Počátečním heslem je "x" a rodné číslo (v případě portálu pak pouze rodné číslo bez lomítka). Heslo doporučujeme si hned změnit na tomto odkazu (odkaz pro změnu hesla je uveden v záhlaví stránky):
- Pokud student zapomene heslo, dostaví se na studijní oddělení své fakulty, kde mu heslo změní.

#### Přijímací řízení:

- Elektronická přihláška ke studiu možnost se pomocí webových stránek přihlásit ke studiu na studijní obory: http://www.pdf-info.upol.cz/stag/vstup\_do\_systemu.htm Autorizovaný vstup pro studenty
- Zjištění, zda byl uchazeč přijat možnost prověření stavu přijetí či nepřijetí ke studiu včetně počtu získaných bodů z jednotlivých testů pomocí webových stránek: http://www.pdf-info.upol.cz/stag/vstup\_do\_systemu.htm Autorizovaný vstup pro studenty

#### Kontakty, platby, ubytovací stipendium:

- Zadání kontaktů kontaktní adresa, telefon, mobil, e-mail a bankovní spojení - jak studenta může studijní referentka kontaktovat. Bankovní spojení bude využíváno na zasílání plateb různých typů stipendií: http://www.pdfinfo.upol.cz/stag/vstup\_do\_systemu.htm - Autorizovaný vstup pro studenty
- Žádost o přiznání ubytovacího stipendia zadání žádosti spolu s uvedením bankovního spojení.
- Žádost o přiznání sociálního stipendia zadání žádosti spolu s uvedením bankovního spojení.

#### Předzápis a studium

- Návody k předzápisu:
  - Pokyn k předzápisu: <u>http://www.pdf-</u> info.upol.cz/stag/vstup\_do\_systemu.htm 0

  - Papírové návody: leží u počítače v učebnách 0 0 Návody elektronicky: http://www.pdf-
  - info.upol.cz/stag/vstup\_do\_systemu.htm
- Prohlížení sylabů předmětu prohlížení základních údajů o předmětu, jako: název, kredity, garant, anotace, přehled probírané látky, požadavky během výuky, požadavky k zápočtu, požadavky ke zkoušce, seznam doporučené literatury apod.: info.upol.cz/stag/vstup do systemu.htm http://www.pdf-
- Předzápis do kroužku pokud fakulta vytváří pro své studenty kroužky, student si jen zadá kód kroužku a systém mu zapíše všechny rozvrhové akce přiřazené kroužku: k tomuto http://www.pdfinfo.upol.cz/stag/vstup do systemu.htm - Autorizovaný vstup pro studenty
- Předzápis v rámci studijního plánu systém nabídne studentovi bloky předmětů jeho studijního plánu a student si může vybírat z předmětů každého bloku. Student si vybere z nabídky rozvrhových akcí vybraného předmětu: http://www.pdf info.upol.cz/stag/vstup\_do\_systemu.htm - Autorizovaný vstup pro studenty
- Předzápis na konkrétní předmět pokud si student chce zapsat předmět z celkové nabídky univerzity, zadá katedru, zkratku předmětu nebo jeho název (znaménko % je v tom případě nutné vymazat), systém mu předmět zobrazí a student si vybere z nabídky rozvrhových akcí předmětu: http://www.pdfinfo.upol.cz/stag/vstup\_do\_systemu.htm - Autorizovaný vstup pro studenty

#### Začátek semestru:

- Harmonogram akademického roku rozdávané vizitky http://www.upol.cz/fakulty/pdf/harmonogram-ak-roku/
- Tisk rozvrhu studenta: student si může na webu graficky zobrazit a vytisknout svůj rozvrh. Zde student vidí i kdo danou akci vyučuje http://www.pdfinfo.upol.cz/stag/vstup\_do\_systemu.htm - Autorizovaný vstup pro studenty menu "Předzápis".
- Kdo se studentem bude navštěvovat stejnou rozvrhovou akci - student si může zobrazit, kdo s ním bude na danou rozvrhovou akci chodit: http://www.pdfinfo.upol.cz/stag/vstup do systemu.htm - Autorizovaný vstup pro studenty, menu "Předzápis", položka "Rozvrhové akce kateder", zadá se katedra a systém vybere seznam rozvrhových akcí, když se klikne na číslo označující obsazenost předmětů, systém zobrazí seznam studentů na daném předmětu.

#### Zkouškv:

- Prohlížení termínů zkoušek na webu je možné si prohlížet vyhlášené i prošlé termíny zkoušek, včetně studentů, kteří jsou na termín přihlášeni: http://www.pdfinfo.upol.cz/stag/vstup\_do\_systemu.htm Rozvrhy, předměty, studijní plány Při zadávání zkratek katedry a předmětu vymažte hvězdičku a nahraďte příslušnou zkratkou.
- Zápis na termín zkoušky webová aplikace umožňuje se zapsat na termín zkoušky a také se z něj případně odhlásit. Studentovi se zobrazí termíny zkoušek předmětů, které má zapsané, nemusí tedy nějak složitě předměty vyhledávat. Je možné se zapsat vždy jen na jeden termín daného předmětu dopředu: http://www.pdfinfo.upol.cz/stag/vstup do systemu.htm - Autorizovaný vstup pro studenty

#### Předměty vystudované na jiné vysoké škole:

Student si předměty absolvované na jiné škole, např. při ERASMUS studiu, může nechat uznat. Zatím je nutno odevzdat svůj Transcript of Records studijní referentce. Do budoucna bude existovat webová aplikace, kam předměty zapíše.

#### Hodnocení kvality předmětu:

Student může provést hodnocení kvality výukv vystudovaných předmětů. Je zde možné sledovat i statisticky provedených hodnocení: <u>http://www.pdf-info.upol.cz/stag/vstup\_do\_systemu.htm</u> - Autorizovaný vstup pro studenty Závěrečné (diplomové, bakalářské, disertační) práce:

- Zadání podkladu pro závěrečnou práci na některých fakultách je požadováno, aby si student sám vymyslel zadání své závěrečné práce a zadal jej pomocí webové systému: aplikace do http://www.pdfinfo.upol.cz/stag/vstup do systemu.htm - Autorizovaný vstup pro studenty
- Doplnění údajů k závěrečné práci katedrou a univerzitní knihovnou je požadováno, aby si studenti o své závěrečné práci doplnili do systému pomocí webové aplikace určité údaje. Je možné vložit i PDF soubor s prací: http://www.pdfinfo.upol.cz/stag/vstup do systemu.htm - Autorizovaný vstup pro studenty